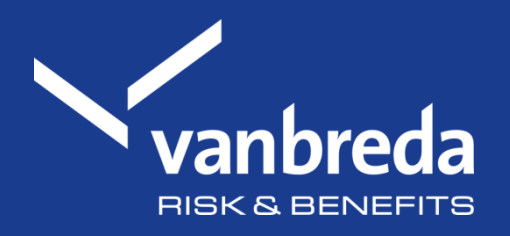

# Submit medical expenses outside of an account

Discover our digital applications here:

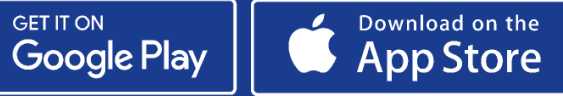

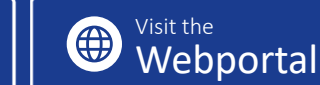

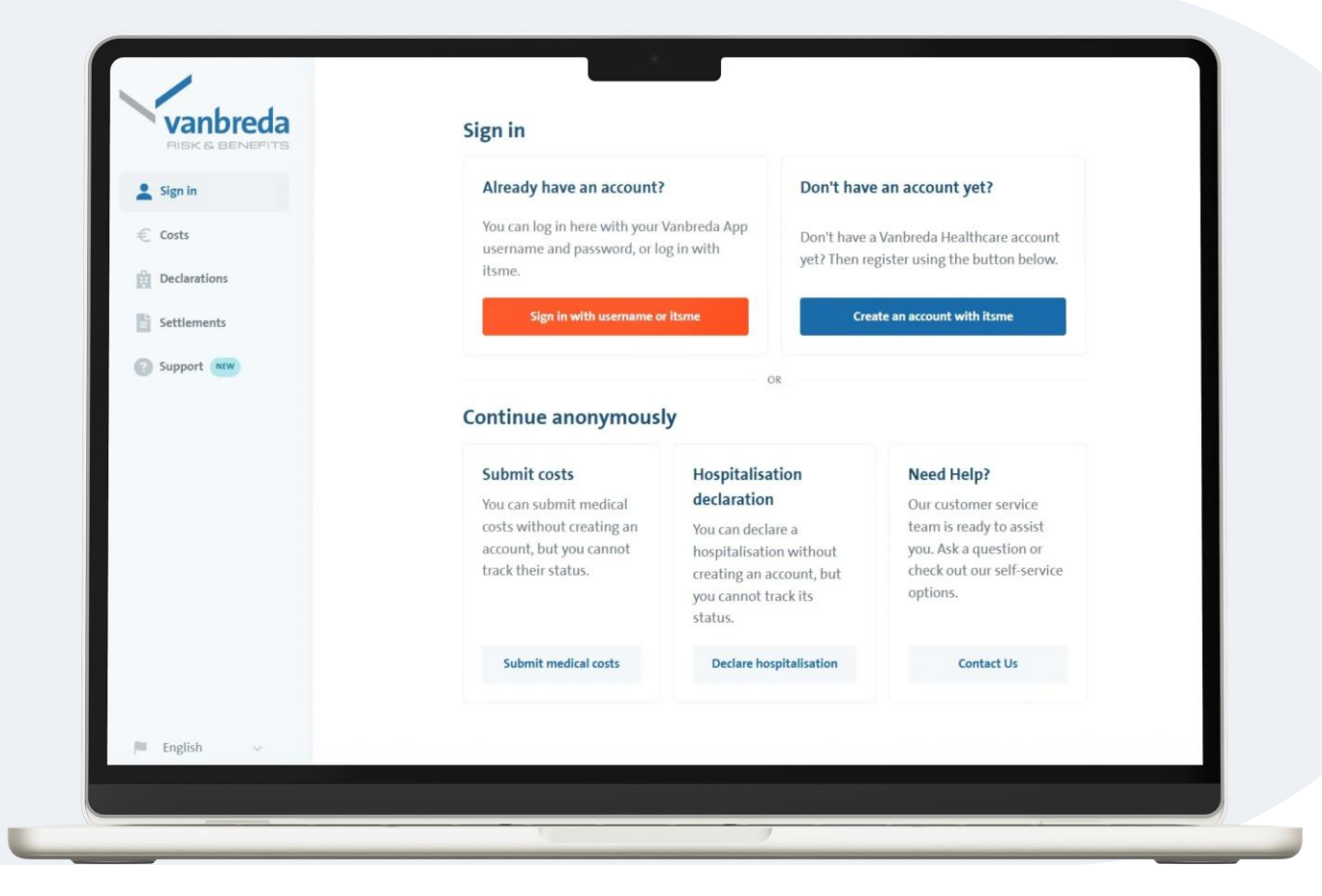

## Step 1: Go to app.vanbreda.be.

Here you have different possibilities:

- Log in or create a profile
- Submit medical costs anonymously. Choose this option if you only want to submit medical expenses.
- Declare a hospitalisation anonymously
- Ask a question / contact us
- → Choose Submit medical costs here

#### Why log in?

If you are logged in, you can easily indicate who the expenses are for without entering any data yourself. You can follow the status of the expenses in real-time and get access to AssurPharma barcodes to submit pharmaceutical expenses automatically.

Simply create an account via itsme or with your e-mail address at app.vanbreda.be.

## **Step 2: Insert attachments of your medical expenses**

Drag the files into the upload box or doubleclick the box and select the files.

#### Attention:

- Make sure the files are clearly legible
- Always send us all pages of the invoice (front and back)

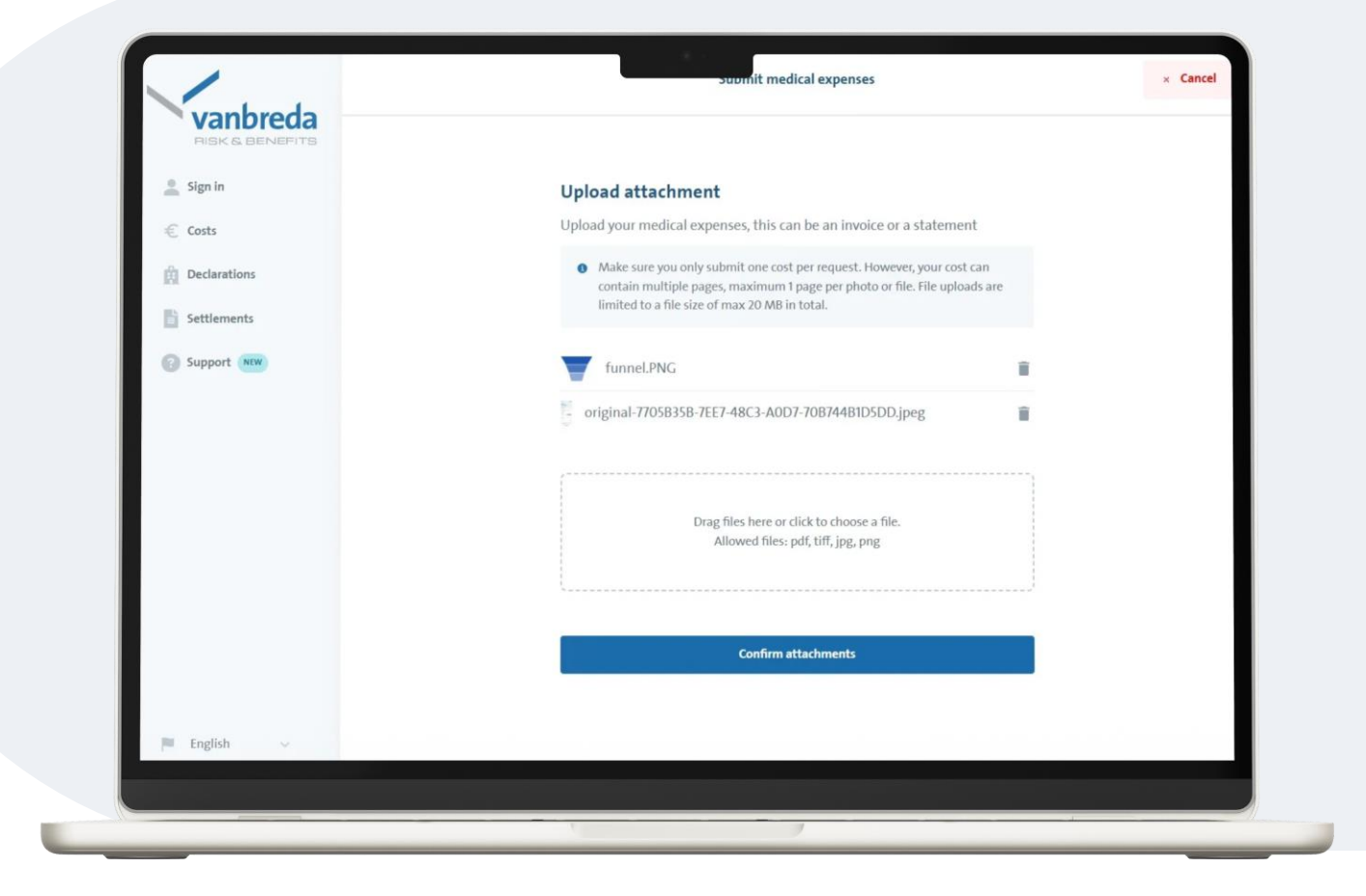

| vanbreda                                     | ← Previous step | Submit medical expenses                                                                                     | × Cancel |
|----------------------------------------------|-----------------|----------------------------------------------------------------------------------------------------|----------|
| <ul> <li>Sign in</li> <li>€ Costs</li> </ul> |                 | What is this cost about?<br>Give your cost a short name so that you can easily find your costs later in the |          |
| Declarations                                 |                 | overview. Name (optional)                                                                                   |          |
| Support NW                                   |                 | Eye drops<br>9/50                                                                                           |          |
| Support and                                  |                 | Set a name                                                                                                  |          |
|                                              |                 |                                                                                                    |          |
|                                              |                 |                                                                                                    |          |
|                                              |                 |                                                                                                    |          |
|                                              |                 |                                                                                                    |          |
| English V                                    |                 |                                                                                                    |          |
| 1Busu -                                      |                 |                                                                                                    |          |
|                                              |                 |                                                                                                    |          |

## Step 3: Give an optional name to your expenses

For example "Pharmacy" or "Consultation". This helps with the overview.

## **Step 4: Fill in personal details**

Fill in the personal details so we know who the medical expenses are for:

- first name
- surname
- e-mail address
- date of birth

| € Costs       | Fill in the details of the family member for whom the medica<br>incurred. | al expense was |
|---------------|---------------------------------------------------------------------------|----------------|
| € Costs       | Fill in the details of the family member for whom the medica<br>incurred. | al expense was |
| Declarations  |                                                                           |                |
|               | First name                                                                |                |
| Settlements   | Show                                                                      |                |
| O Support NEW | Last name                                                                 |                |
|               | The Ghost                                                                 |                |
|               | Email address                                                             |                |
|               | toon@gmail.com                                                            |                |
|               | Date of birth                                                             |                |
|               | 07/08/1999                                                                |                |
|               | Confirm Family Member                                                     |                |
|               |                                                                           |                |
|               |                                                                           |                |
|               | Confirm Family Member                                                     |                |

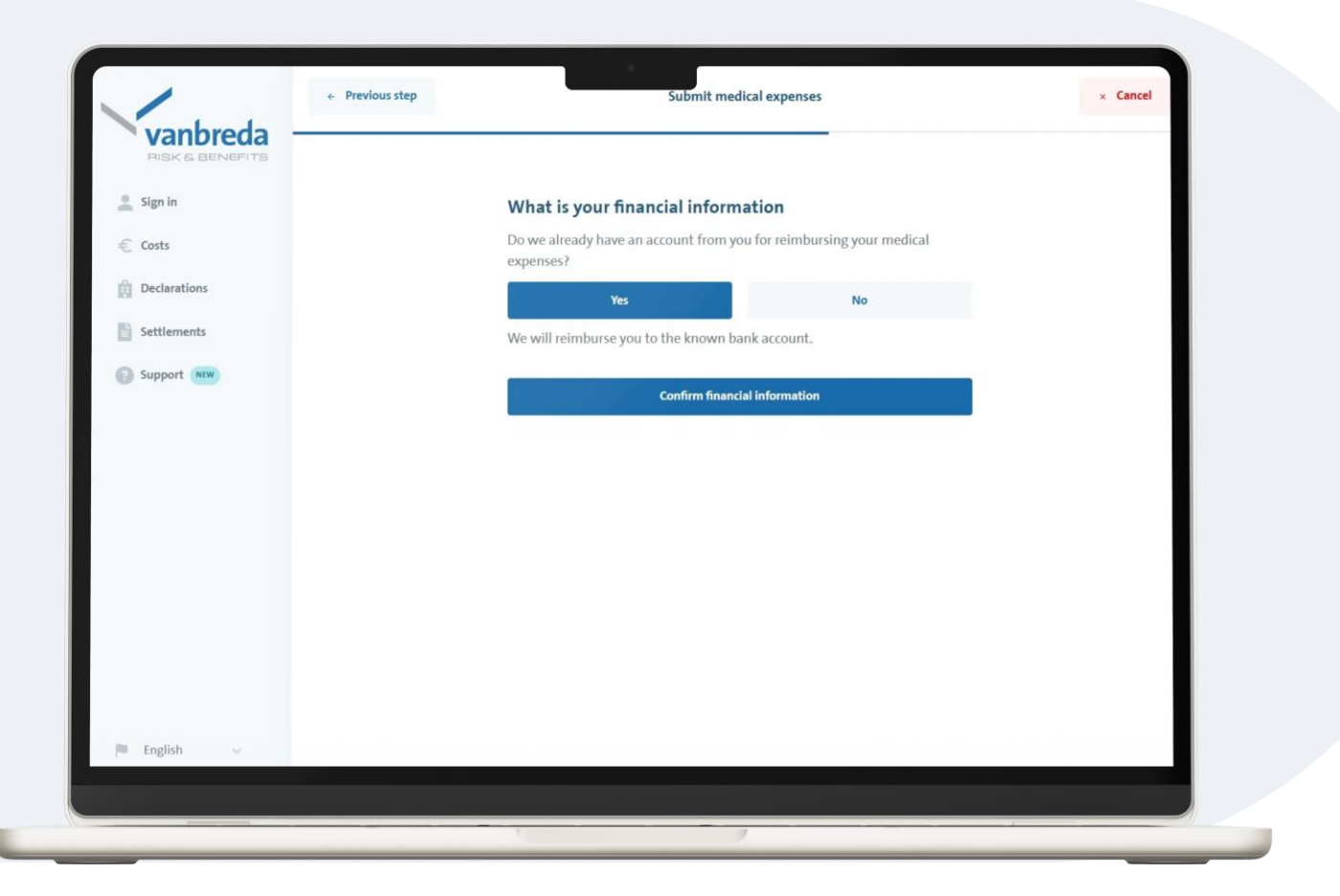

## **Step 5: Check financial details**

Check whether we already know your bank account number.

- If we already know your bank account number, leave the option on "Yes".
- If we do not yet know your bank account number, enter the correct account number.

#### **Step 6: Choose the right plan**

Select the plan under which the medical expenses are to be reimbursed:

- Hospitalisation
- Serious illness
- Outpatient expenses

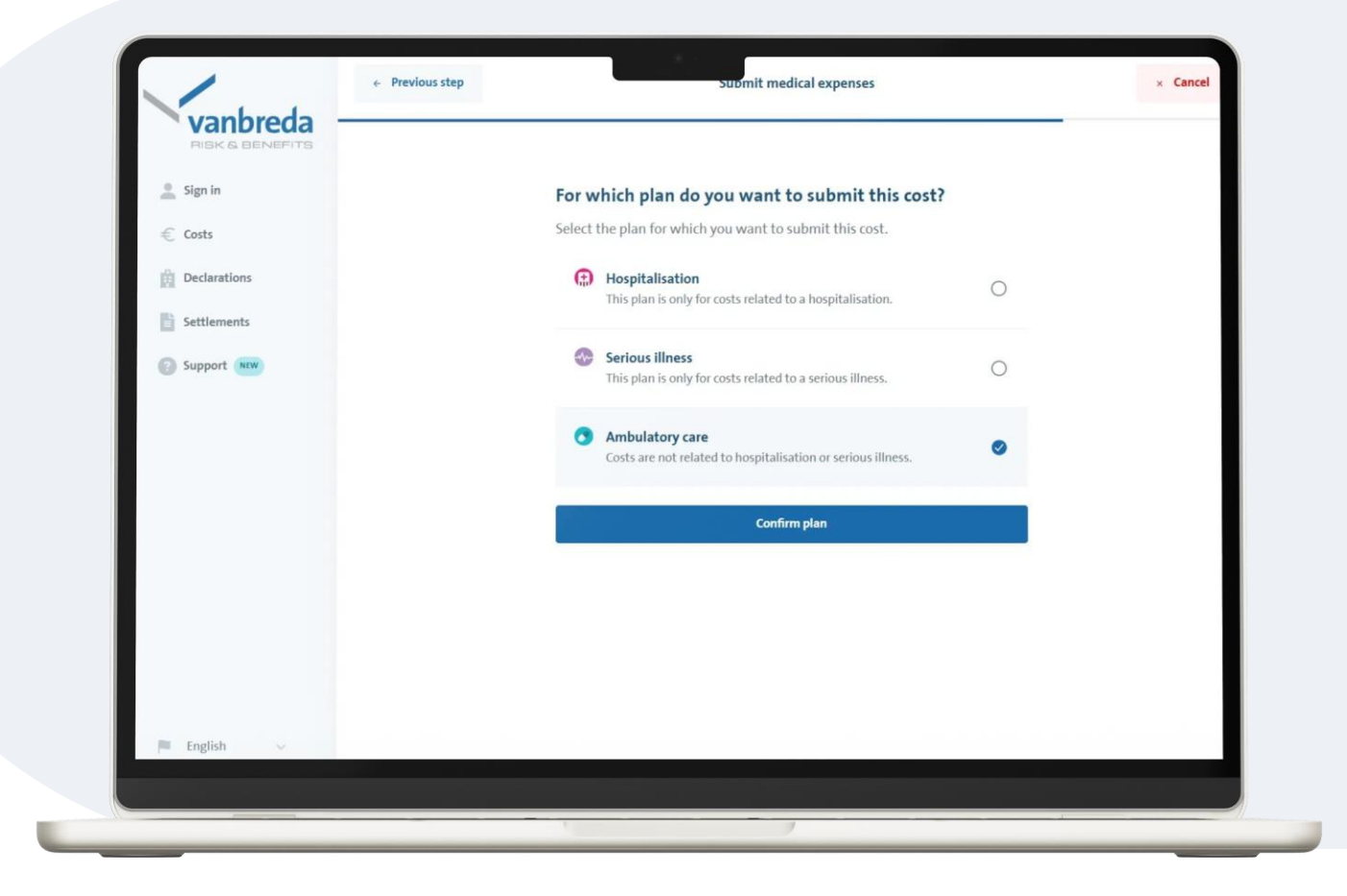

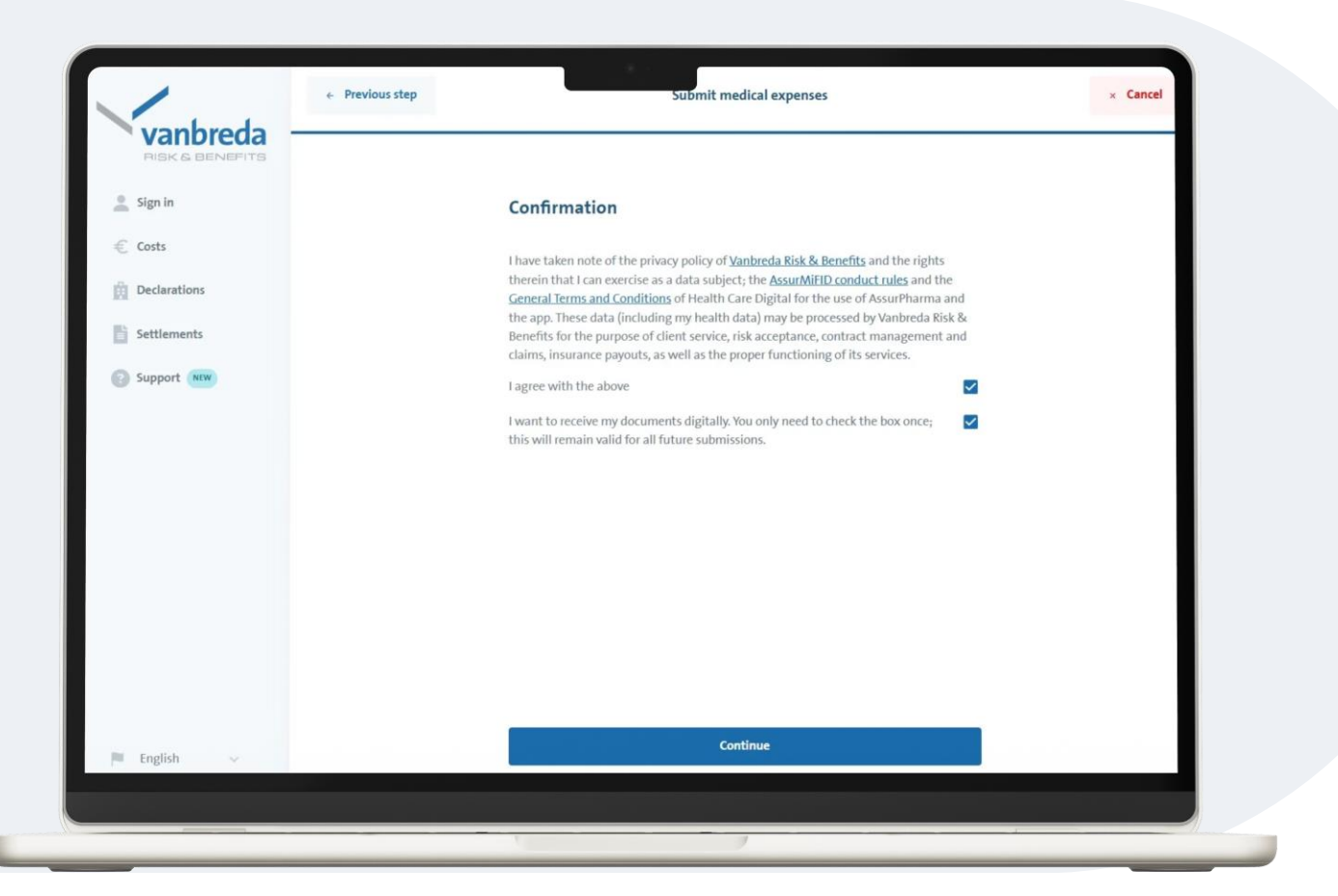

## Step 7: Privacy and communication preferences

Agree to our privacy policy to complete your request.

You can indicate whether you only want to be contacted digitally (via e-mail).

## **Step 8: Overview and confirmation**

Check all the details in the overview screen.

- If something is wrong or if you want to change something, click on the pencil icon.
- Click **Send cost** to submit the expenses.

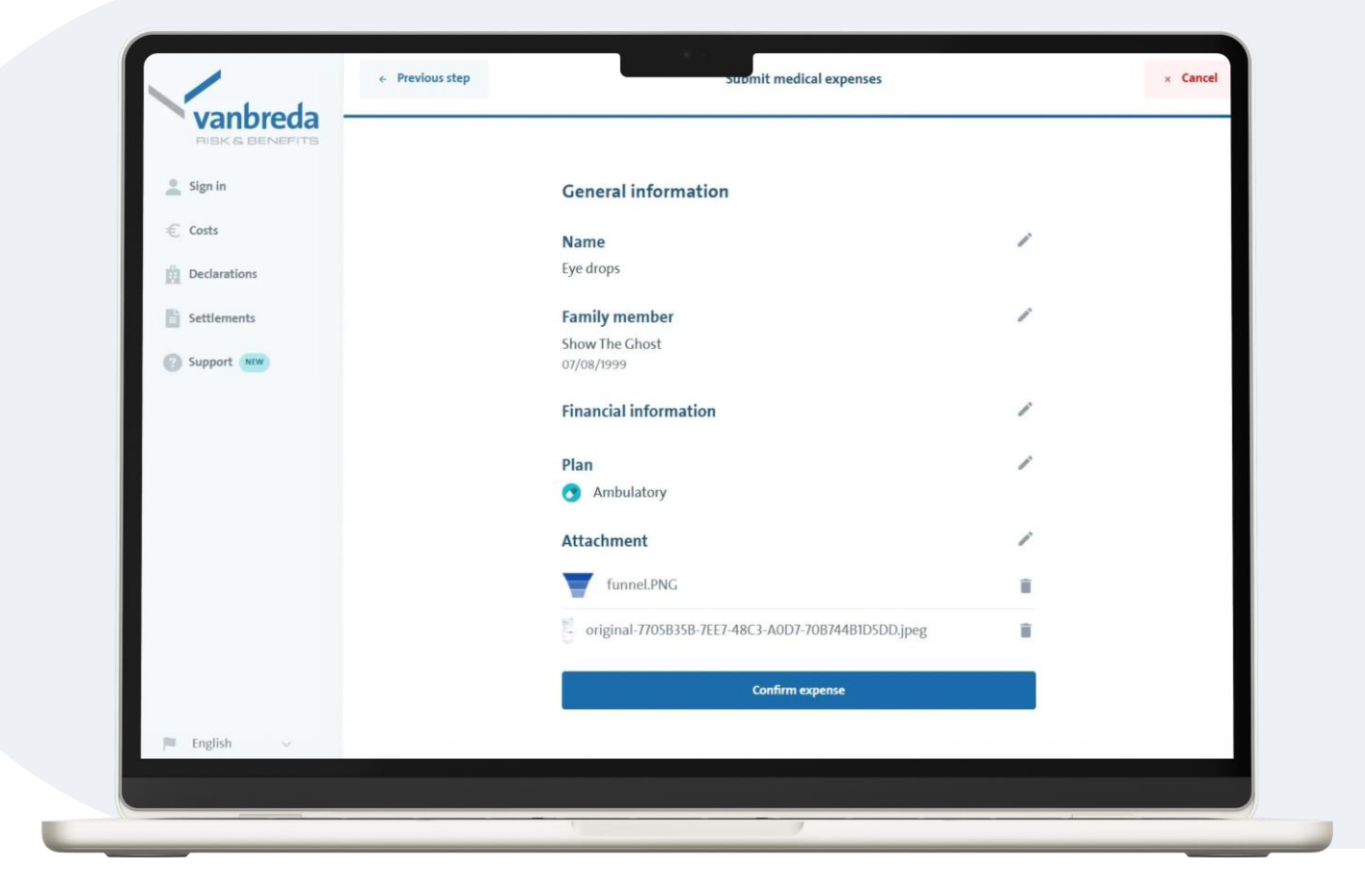

| NISK & BENEFITS | Support                  | Looking for something else? Q                                           |    |
|-----------------|--------------------------|-------------------------------------------------------------------------|----|
| Sign in         |                          |                                                                         |    |
| Costs           | I NEED HELP WITH:        | My family and data                                                      |    |
| Declarations    | Family and information > | ACTIONS                                                                 |    |
| Settlements     | Cover and premiums       | Affiliate a family member                                               | >  |
| Support NEW     | Reimbursement and costs  | Change your contact details                                             | ÷. |
|                 | Hospitalisation          | Pass on SEPA mandate / direct debit                                     | 2  |
|                 | Digital                  | Request individual continuation                                         | >  |
|                 | Serious illness          | Terminate insurance                                                     | >  |
|                 | Incapacitated for work   | Pass on or change your account number                                   | ž  |
|                 | ? Other                  | FREQUENTLY ASKED QUESTIONS  What happens to my insurance when I retire? |    |
| English         |                          |                                                                         |    |

### Support and questions

Do you have any questions about:

- a hospitalisation declaration
- medical expenses
- affiliation
- policy conditions

click **Support** or surf to <u>app.vanbreda.be/support</u> for further support

| <ul> <li>← Bit</li> <li>► Vanbreda</li> <li>Pisic &amp; BEINEPITS</li> <li>A Home</li> <li>€ Costs</li> <li>È Declarations</li> </ul> | ■ Reimbursement          Settlement note no. 8451803         You will receive €22,40         Paid on account BE22 **** 2347 |        |
|----------------------------------------------------------------------------------------------------|----------------------------------------------------------------------------------------------------|--------|
| Settlements                                                                                                    | Details                                                                                                    |        |
| Support NEW                                                                                                    | Ambulatory                                                                                                    |        |
|                                                                                                    | Total                                                                                                    | € 80   |
|                                                                                                    | Mutuality                                                                                                    | €52    |
|                                                                                                    | <ul> <li>Vanbreda</li> </ul>                                                                                                | € 22.4 |
|                                                                                                    | <ul> <li>Your part</li> </ul>                                                                                               | €5.6   |
|                                                                                                    | Total amount costs                                                                                                    | 80,00  |
|                                                                                                    | Intervention Health Insurance                                                                                               | -52,00 |
|                                                                                                    | At patient's expense                                                                                                    | 28,00  |
|                                                                                                    | Non refundable                                                                                                    | -5,60  |
| English ~                                                                                                    | You receive                                                                                                    | 22,40  |
|                                                                                                    | View processed expenses                                                                                                    |        |
| [→ Logout                                                                                                    |                                                                                                    |        |
|                                                                                                    |                                                                                                    |        |

## **Digital follow-up**

#### Do you want to follow up your expenses digitally?

Then create an account and log in to consult your settlement notes digitally.